## Tech Tip Tuesday—February 15, 2022

## A Quick Way to See/Edit Zone Prices

In a Tech Tip earlier this year, we reviewed how to easily apply a price increase to all your Zone prices.

This week, we'll talk about a fast and easy way to see and/or edit some of those individual prices, using a built-in grid that looks a little like Excel.

We start by navigating to Setup->Maintain->Zone Rates.

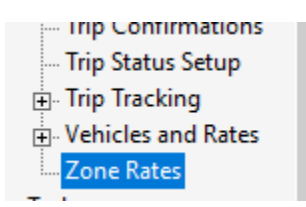

As always, before we start changing any prices, we strongly recommend that you make a copy of the zone profile you want to change. This ensures that if something goes wrong, you can easily get back to where you started.

To make a copy, click on the desired Profile, then the Copy button, then create a name for your copy.

| Uispatcn Uispatcn F<br>Grid Grid Setup | -arm-Out Contact Links Quick Pager Airport Univer In<br>Grid Info Rate Phone Sign-in List R      | eport Settings |                |         |                    |                    |
|----------------------------------------|--------------------------------------------------------------------------------------------------|----------------|----------------|---------|--------------------|--------------------|
| Trip Schedule (11:13:23)               | Zone Rates 🗙                                                                                     |                |                |         |                    | *                  |
| Profile                                | Vehicle Type                                                                                     | PriceFormula   | Web Visibility | Usage % | Search Chars Limit | Edit – Standard    |
| **Sedan                                | Sedan                                                                                            |                | No             | 100     | 0                  | Edit - Grid Format |
| 307                                    | Copy Profile '**Sedan' ×                                                                         |                | No             | 100     | 0                  |                    |
|                                        |                                                                                                  |                |                |         |                    | Ron                |
|                                        | Please enter a New Zone Profile Name. This name can not be more<br>than 20 characters in length. |                |                |         |                    | <u>C</u> opy       |
|                                        |                                                                                                  |                |                |         |                    | Replace With       |
|                                        | Sedan backup 2022 01 18                                                                          |                |                |         |                    | Rename             |
|                                        | Copy Company Transfers and Rates                                                                 |                |                |         |                    |                    |
|                                        |                                                                                                  |                |                |         |                    | Delete             |
|                                        | V Ok Ok Cancel                                                                                   |                |                |         |                    | Dates              |
| l l                                    |                                                                                                  |                |                |         |                    | Kates              |
|                                        |                                                                                                  |                |                |         |                    | Vendor Rate        |
|                                        |                                                                                                  |                |                |         |                    |                    |
|                                        |                                                                                                  |                |                |         |                    | Generate Mappoint  |
|                                        |                                                                                                  |                |                |         |                    | Data               |

Once it is copied, since this is for your use only (and not to be used for reservations), you should hide the copy so it's not available. Simply click on your new copy (make sure you have it selected, as your list may have resorted after the copy and is no longer at the bottom), and then change the "Usage %" to -1.

| Trip Schedule (11:13:23) Z | one Rates 🗙       |                                  |
|----------------------------|-------------------|----------------------------------|
| Profile                    |                   | Vehicle Type                     |
| **Sedan                    |                   | Sedan                            |
| SUV                        |                   |                                  |
| Sedan backup 2022 01 18    | 1                 |                                  |
| Option                     |                   |                                  |
| Web Visibility             | Usage % -1        | Set Usage % to -1 to hide in i   |
| Service Charge -1          | Univ search Tir   | positions of the Posta           |
| Note: To change a Vehicle  | e Type, highlight | a profile and right-click ( No n |

Now that you have a safe copy tucked away in your system, go back and select the original zone profile you wish to edit. Then, click the **Edit – Grid Format button**.

Zone Rates >

| Profile           | Vehicle Type | PriceFormula | Web Visibility | Usage % | Search Chars Limit | Edit – Standard    |
|-------------------|--------------|--------------|----------------|---------|--------------------|--------------------|
| **Sedan           | Sedan        |              | No             | 100     | 0                  | sh oils i          |
| SUV               |              |              | No             | 100     | o                  | Edit - Grid Format |
| Sedan backup 2022 |              |              | No             | -1      | 0                  | <u>A</u> dd        |
|                   |              |              |                |         |                    | <u>C</u> opy       |

Once the Grid Format opens, you get...well, a grid.

| • | Gri   | d Format               |                                 |           |                            |         |        |        | ↔ | - |       | x |
|---|-------|------------------------|---------------------------------|-----------|----------------------------|---------|--------|--------|---|---|-------|---|
| V | /iew  | Rate                   | ▼ ● From                        | ⊖ To      |                            |         |        |        |   |   |       |   |
|   |       |                        | EWR - Newark Airpo              | ort [EWR] | Philadelphia Airport [PHL] |         |        |        |   |   |       |   |
|   | EWR   | - Newark Airport [EW   | 0.00                            |           | 300.00                     |         |        |        |   |   |       |   |
|   | Phila | delphia Airport [PHL]  | 300.00                          |           | 0.00                       |         |        |        |   |   |       |   |
|   | West  | Chester [WC]           | 330.00                          |           | 110.00                     |         |        |        |   |   |       |   |
|   | West  | tern Main Line [WMain] | 325.00                          |           | 100.00                     |         |        |        |   |   |       |   |
|   |       |                        |                                 |           |                            |         |        |        |   |   |       |   |
|   |       | To/Fro<br>Major 2      | m rates are not the sar<br>Zone | me.       | Apply !                    | Reverse | Import | Export |   | × | Close |   |

In the screen shot above, you can see the "From" rate (but also swap the grid to show the rate in the other direction), and with the drop-down you can also change the view to show Duration, Distance, Dwelling, or BlockTime.

| <b>Gric</b> | l Format              |   |                  |         |
|-------------|-----------------------|---|------------------|---------|
| View        | Rate                  | ¥ | From             | OT      |
|             | Rate                  |   | VR - Newark Airp | ort [EW |
| EWR         | Duration<br>Distance  |   | .00              |         |
| Philad      | Dwelling              |   | 00.00            |         |
| West        | BlockTime             |   | 30.00            |         |
| Mark        | and Main Line DMMain] |   |                  |         |

A few key points: first of all, you can actually edit your rates right from this grid. Just click in the box and change the number to what you want it to be.

Second, note that if the box is red, that means that your rate TO and rate FROM are different. IN the screen shot below, the rate from Western Main Line to EWR is \$325, but the rate from EWR to Western Main Line (or, in other words, FROM EWR to Western Main Line) is \$350. So both are red so you know they are different.

| View Rate                  | <ul> <li>✓ ● From ○ To</li> </ul> |                            | Vi      | iew Rate                      | From To                    | 1                        |
|----------------------------|-----------------------------------|----------------------------|---------|-------------------------------|----------------------------|--------------------------|
|                            | EWR - Newark Airport [EWR]        | Philadelphia Airport [PHL] |         |                               | EWR - Newark Airport (EWR) | Philadelphia Airport [PH |
| EWR - Newark Airport [EW   | 0.00                              | 300.00                     |         | EWP - Newark Airport (EWP)    |                            | 300.00                   |
| Philadelphia Airport [PHL] | 300.00                            | 0.00                       |         | Diving - Newark Airport (EWK) | 300.00                     | 0.00                     |
| West Chester [WC]          | 330.00                            | 110.00                     |         | Philadelphia Airport (PhL)    | 300.00                     | 0.00                     |
| Western Main Line [WMain]  | 325.00                            | 100.00                     | · · · · | West Chester [WC]             | 330.00                     | 110.00                   |
| the first and first said   |                                   |                            | 1       | Western Main Line [WMain]     | 350.00                     | 100.00                   |

For completeness, here's what the rates look like with the Standard view:

| Edit Zone to Zone Information  | ×                              |
|--------------------------------|--------------------------------|
| WMain To EWR                   | EWR To WMain                   |
|                                | by >>>                         |
| Rate / Time (Mins): 325.00 120 | Rate / Time (Mins): 350.00 150 |
| Distance (Miles): 100          | Distance (Miles): 100          |
| Dwelling: 0 Block: 100         | Dwelling: 100 Block: 0         |

If you are entering entirely new zones from scratch, the Standard view is probably more suitable. But for a glance at your rates, or to tweak some of them, the Grid view lets you see lots of rates at once, and adjust as you see fit.